# AVIMECA ET REGRESSI (mode d'emploi)

Lancez AVIMECA. La procédure est la même pour chaque vidéo.

## **X** OUVERTURE DE LA VIDEO ET DIMENSIONS:

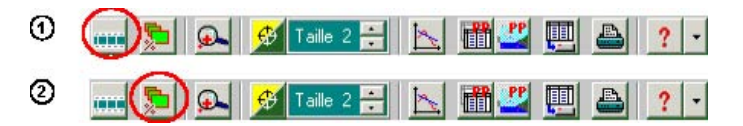

1 : Ouverture du clip vidéo (bureau).

2 : Dimensionnement de la vidéo, choisir ADAPTER pour optimiser l'affichage.

#### X ETALONNAGE ET REGLAGES:

Il s'agit de choisir un repère avec une orientation et une origine ainsi qu'une échelle de l'image. Ces réglages se fait en 10 étapes.

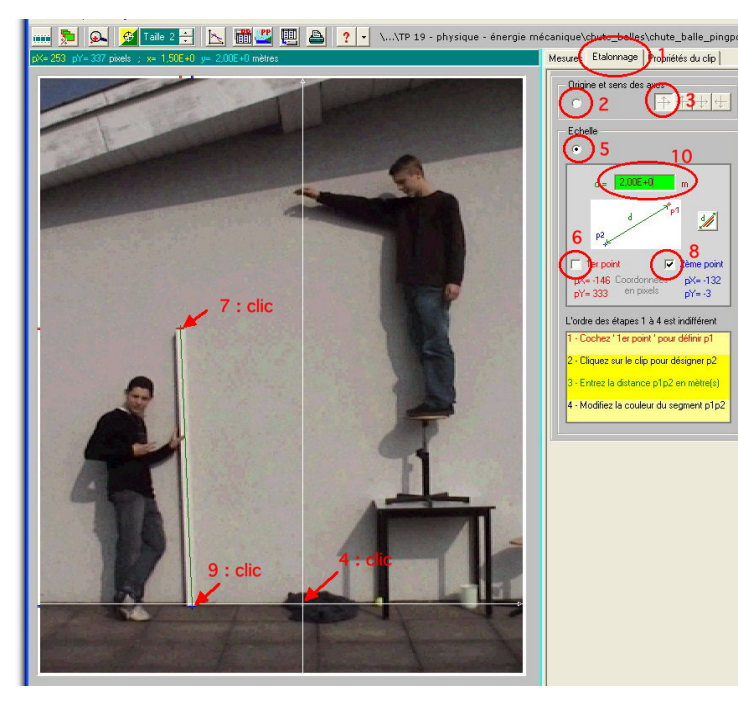

- 1. Choisir l'onglet "Etalonnage"
- 2. Cliquer sur le bouton radio "Origine et sens des axes"
- 3. Cliquer sur le premier bouton d'orientation des axes
- 4. Sur la vidéo, cliquer à l'endroit où vous voulez mettre votre origine du repère ; au niveau du sol sous la main qui va lâcher la balle. Cliquer plusieurs fois ci nécessaire.

- 5. Cliquer sur le bouton radio "Echelle"
- 6. Cliquer sur la case à cocher "1er point"
- 7. Sur la vidéo, cliquer sur une des extrémités de la règle
- 8. Cliquer sur la case à cocher "2ème point"
- 9. Sur la vidéo, cliquer sur l'autre extrémité de la règle
- 10. Dans le champ de saisie "d =" indiquer la longueur de la règle : 2m.

#### **X** POINTAGE ET EXPORTATION:

- 1. Sélectionner l'onglet "Mesure"
- 2. Avancer d'image en image jusqu'à l'image où la balle n'est plus tenue dans la main

- 3. Recaler l'origine du temps sur cette image. Origine des dates (t = 0) : image n\*
- 4. Réalisez le pointage de la position de la balle jusqu'à la dernière image.
- 5. Exportez les données vers REGRESSI.

### **X** CREER LES GRANDEURS DANS REGRESSI:

Il faut d'abord calculer la vitesse de la balle :

Dans Regressi, cliquez sur le bouton « grandeur » puis « variables ». Vous trouverez trois colonnes avec le temps, l'abscisse de la balle (inutile) et son ordonnée y.

Pour calculer la vitesse de la balle, cliquez sur : <sup>Ajouter</sup> et sélectionnez "DÉRIVÉE". La vitesse de la balle est en effet la dérivée de son ordonnée par rapport au temps, c'est à dire:

 $v = \frac{dy}{dt}$ 

Complétez les champs (appelez la vitesse: v) et validez. La colonne vitesse (v) est maintenant calculée.

Procédez de la même manière Ajouter pour calculer Ec, Epp et Em en sélectionnant : GRANDEUR CALCULEE dans la fenêtre qui s'ouvre puis en écrivant la formule appropriée.

#### **X** AFFICHER LES GRAPHIQUES:

Cliquer sur l'onglet **GRAPHE** puis sur l'icône L'<u>Coord</u> puis affichez les courbes d'évolution des trois formes d'énergie sur un même graphique.

APPELEZ LE PROFESSEUR.